全日本大学女子野球選手権大会 出場チーム 各位

> 全日本大学女子野球選手権大会 (魚津市実行委員会)事務局

## 第 39 回全日本大学女子野球選手権大会

## チーム紹介映像ご提供のお願い

時下、ますますご清祥のこととお喜び申し上げます。

平素は「全日本大学女子野球選手権大会」の開催にあたり、多大なる御協力をいただき厚くお 礼申し上げます。

さて、標記大会では、広報活動の一環として 公式 SNS (Instagram・Facebook) を用いた 出場 チームのご紹介をさせていただきたいと考えております。

つきましては、練習等でお忙しいところ大変恐縮ですが、出場チーム紹介の素材となる<u>映像の</u> 提供にご協力いただきたく、下記のとおりお願い申し上げます。

記

1. 内容 ※別紙資料もご覧ください

- ◇ 今大会に向けたチームの意気込み、チーム紹介を約1分でまとめる予定です。
- ◇ キャプテンの方に代表して出演いただき、最後にチームメイトで集合ショットをお願いします。
- ◇ キャプテンのコメント部分に映像をかぶせるため、2種類以上 練習風景の撮影をお願いします。
- 2. 撮影の仕方
  - ① スマートフォンの動画撮影機能を使い、<mark>カメラ(携帯)を横向きにして</mark>撮影をお願いします。
  - ② 撮影されたデータはそのままパソコンにコピーし、ギガファイル便等のファイル転送サービスを 使い、オリジナルデータのまま事務局までお送りください。
- 3. 提出について
  - ◇ 提 出 先:w-baseball@spo-uozu.com (大会事務局代表メール)
  - ◇ 提出〆切: 7月31日(木)

以上

全日本大学女子野球選手大会事務局 [魚津市実行委員会]

〒937-0066 富山県魚津市北鬼江 2898-3 ありそドーム内 TEL:0765-23-6550 (直通) MAIL:w-baseball@spo-uozu.com (ありそドーム TEL/FAX:0765-23-9800/0765-23-9802)

| 【チーム紹介映像の撮影について】 |                                            |
|------------------|--------------------------------------------|
| ①チーム紹介・大会での目標    |                                            |
| 00               | <ポイント><br>・キャプテンのワンショットで<br>・話始める前、話し終わったあ |
|                  | <コメント><br>①00大学です。1年生0/<br>合わせて0人で活動して     |
|                  | ②私たちのチームは、~~                               |
|                  | ③今大会での目標は、~~                               |
|                  |                                            |
| ※キャプナンのこうヨット     |                                            |

3 ②チームメイトの集合ショ

1

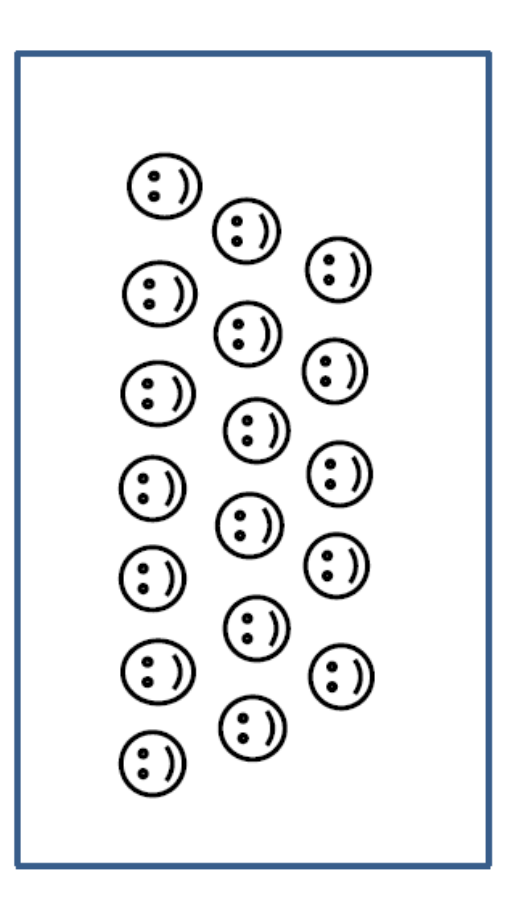

お願いします とに5秒間そのまま回してください

1、2年生の人、3年生の人、4年生の人、 います。

えよ。 ~~(良いとこるや特徴)

~~~~

、気合が伝わるようにもらっても構いません。 <コメント> 〇〇大学、頑張るぞ、オー1 ※コメントはお任せします。大勢で元気よく、 お願いします。自由にアクションを入れて

の練習の様子を撮影してください。コメントにかぶせて使用 基礎練習、バッティング、ノック、投球練習等、最低2種類 します。特にコメントを話してもらう必要はありません。 <お願い>

## ギガファイル便の使い方

スマートフォン(iPhone)での操作を例に説明します。

- \* PC から動画をアップロードする場合も、手順は大体同じです。
- \* ほかに普段利用しているファイル転送サービスがある場合は、そちらを使っていただいても構いません。
- ① ギガファイル便(<u>https://gigafile.nu/</u>)をブラウザで開きます。

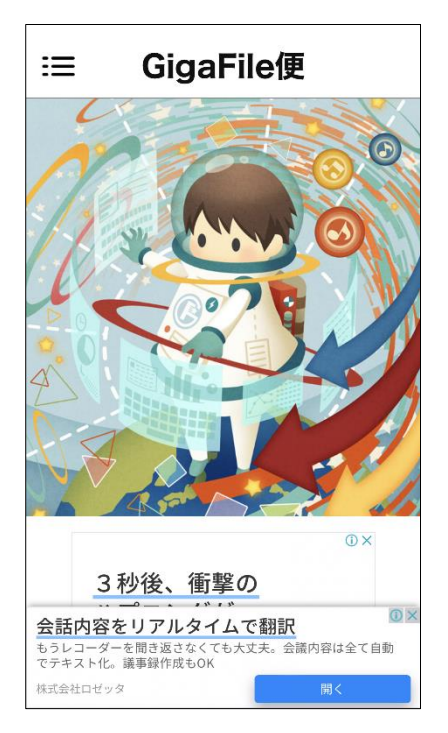

② 動画をアップロードします。

下にスクロールすると「ファイルを選択」ボタンが出てきます。

| 新着情報:メガしかない世界で追放されたファイル転送令線はギ<br>ガを送って無意識に力を垂れ流す~何級か範囲のモチに溺愛されてギ<br>ガの聖女になりました~ |  |  |  |  |  |  |  |  |
|---------------------------------------------------------------------------------|--|--|--|--|--|--|--|--|
|                                                                                 |  |  |  |  |  |  |  |  |
| ファイルの保持期限変更<br><u>※ [6/8] デフォルト保持期限が5日になりました</u>                                |  |  |  |  |  |  |  |  |
| 3日 5日 7日 14日 30日 60日 100日                                                       |  |  |  |  |  |  |  |  |
| ZIPファイル名zip                                                                     |  |  |  |  |  |  |  |  |
| ダウンロードパスワード                                                                     |  |  |  |  |  |  |  |  |
| まとめる(URL発行)                                                                     |  |  |  |  |  |  |  |  |
| 🖻 まとめるボタンを押してください。                                                              |  |  |  |  |  |  |  |  |
| ファイルを選択 中止<br>**ファイルなどはアップロードは即実施されます。                                          |  |  |  |  |  |  |  |  |
| ● UNEで送る                                                                        |  |  |  |  |  |  |  |  |
|                                                                                 |  |  |  |  |  |  |  |  |
| 3秒後、衝撃のハプニングが                                                                   |  |  |  |  |  |  |  |  |
| 「ティックトック」で最新トレンドの波に乗ろう!                                                         |  |  |  |  |  |  |  |  |
| TikTok ダウンロード                                                                   |  |  |  |  |  |  |  |  |

「ファイルを選択」ボタンを押し、任意の項目を選択して動画をアップロードします。 ここでは、写真ライブラリからアップロードする場合の手順を説明します。

| 新着情報: メガしかない世界で追放されたファイル転送令強はギ<br>ガを送って無意識に力を垂れ流す〜何故か敵国の王子に溺愛されてギ<br>ガの雪女になりました〜 |
|----------------------------------------------------------------------------------|
| UP 🖂 🍄 使い方                                                                       |
| ファイルの保持期限変更<br>※ [6/8] デフォルト保持期限が5日になりました                                        |
| 3日 5日 7日 14日 30日 60日 100日                                                        |
| ZIPファイル名<br>zip                                                                  |
| ダウンロードパスワード                                                                      |
| まとめる (URL発行)                                                                     |
| 🖻 (まとめるボタンを押してください。                                                              |
| ファイルを選択 中止<br>「写真ライブラリ 応                                                         |
| 写真またはビデオを撮る (2)                                                                  |
| ファイルを選択                                                                          |
|                                                                                  |
| 3秒後、衝撃のハプニングが <sup>◎◎</sup>                                                      |
| 「ティックトック」で最新トレンドの波に乗ろう!<br>TikTok                                                |
|                                                                                  |

1. スマートフォンの写真ライブラリから、送りたい動画を選択し、「追加」を押します。

\* 動画はイメージです。皆さんがサムネイルやテロップ等の動画編集をする必要はありません。

2. ギガファイル便へのアップロードが始まります。

アップロードの進行状況が「完了!」になったら、アップロードができたことになります。

| < アルバム | チーム紹介動画                               | Ű      |
|--------|---------------------------------------|--------|
| 練習の様子② | 集合ショット                                | 練習の様子① |
|        | <b>O</b>                              | 0      |
| 今大会の目標 | チーム紹介                                 |        |
|        |                                       |        |
|        |                                       |        |
| 選折     | <b>!項目を表示(5 項</b> 目<br>実際のサイズ(5.1 MB) | ∃)     |

- ③ ダウンロード用の URL を発行します。
  - 1. 下にスクロールすると「まとめる(URL 発行)」ボタンが出てきます。
  - 2.「まとめる(URL)発行」を押すと、ポップアップが出てくるので「閉じる」を押します。
  - 3.「まとめる(URL)発行」の下に、発行された URL が表示されます。URL を選択して、コピーしておきます。

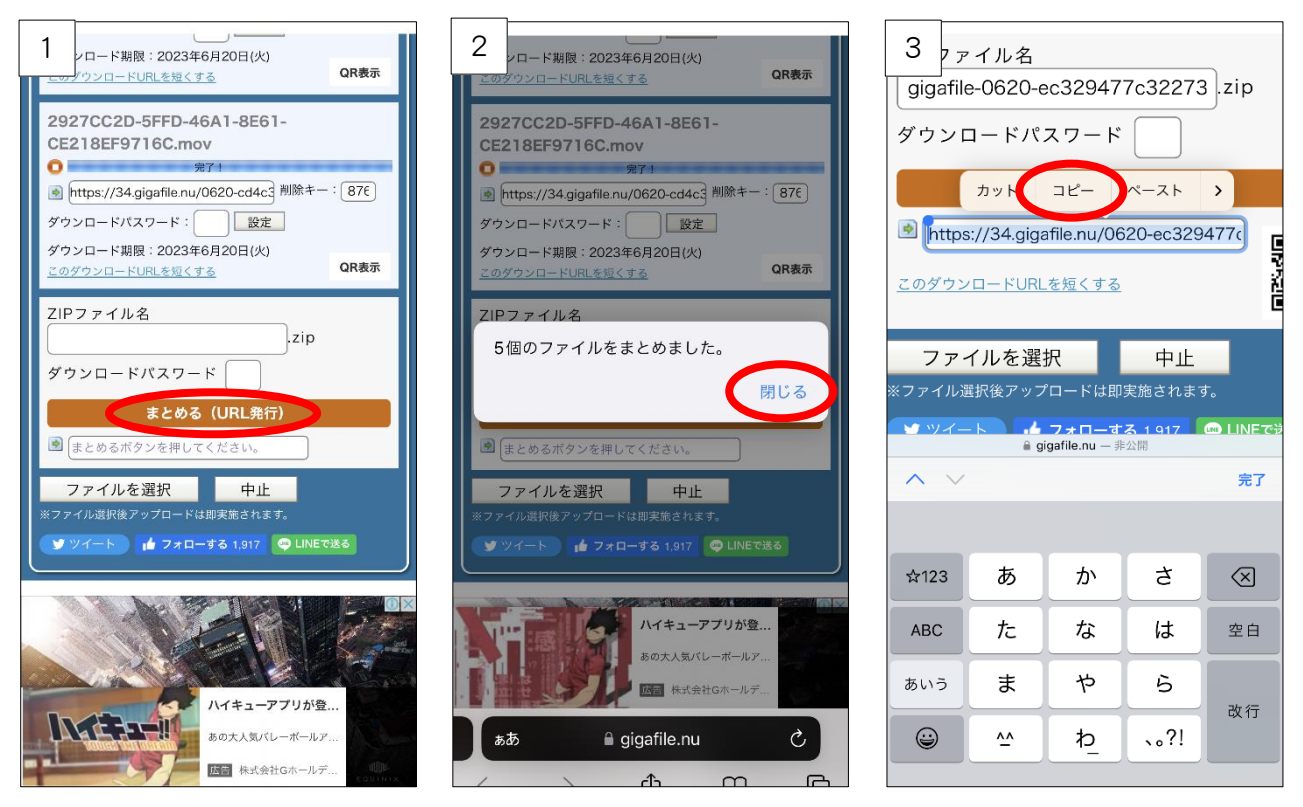

④ ダウンロード用の URL をメールで送ります。

大会事務局宛にメールを作成し、文中に先ほどコピーしておいたダウンロード用の URL を貼り付けます。 その他、任意の文章を入力し、メールを送信してください。

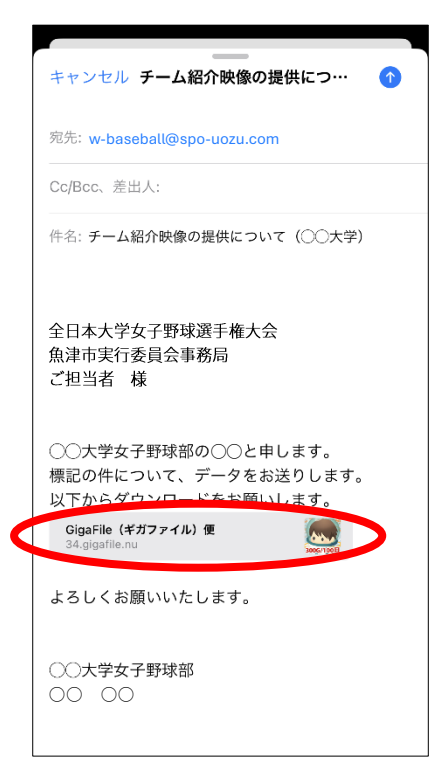

メールの送信完了が確認できたら、動画をアップロードしたページは閉じても大丈夫です。